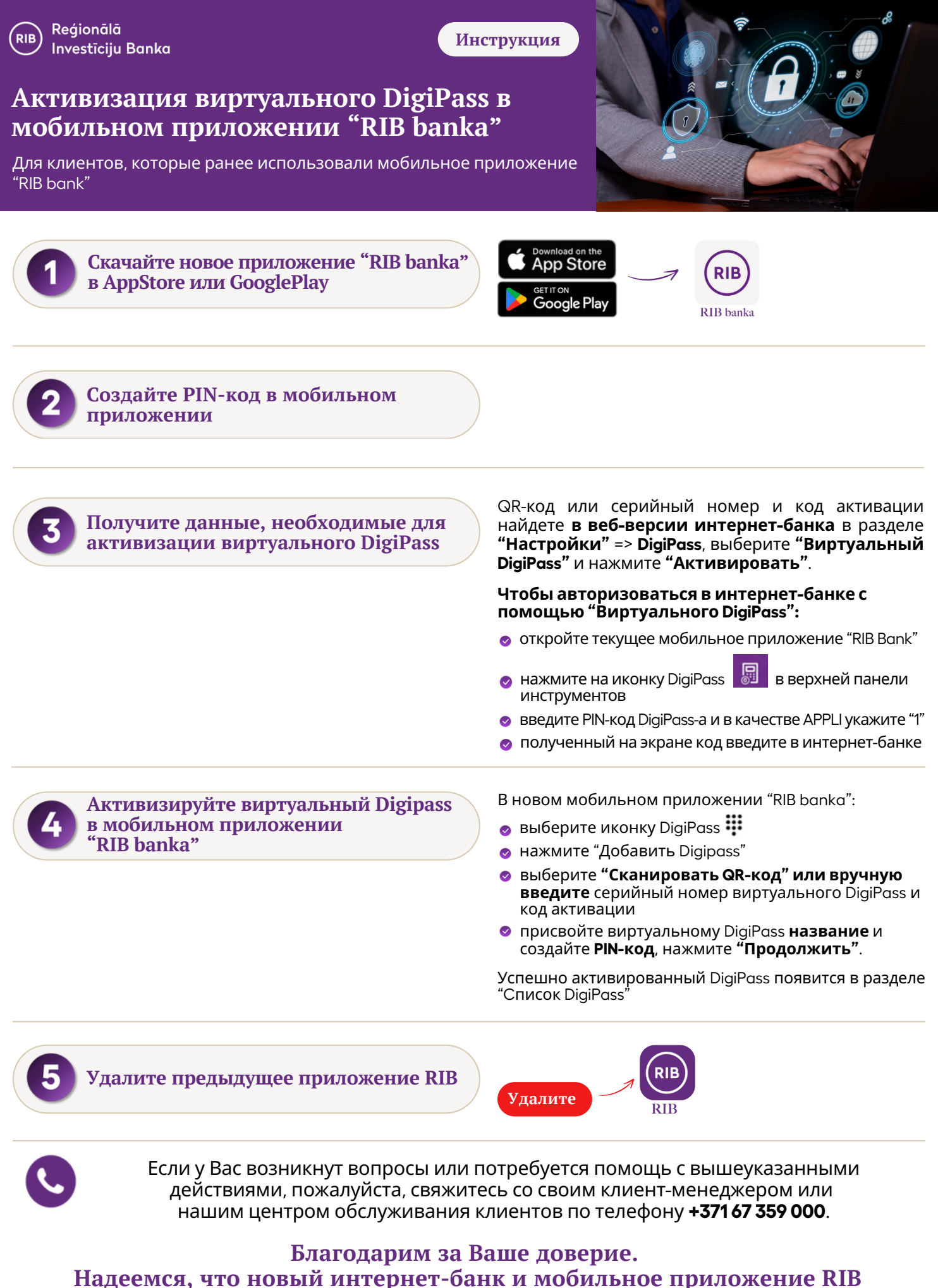

Надеемся, что новый интернет-банк и мобильное приложение RI обеспечат Вам более удобное использование наших услуг!